### IFTTT無料プランの制限変更に伴う対応

#### はじめに

| IFTTTの無料プランの制限変更について<br>IFTTT連携機能をお使いになっているお客様への影響                                      | 2           |
|-----------------------------------------------------------------------------------------|-------------|
| 現在の状態の確認<br>アプレットの有効/無効状態の確認                                                            | 3           |
| 有料プランに加入して以前と同じシーンを利用<br>有料プランへの加入<br>無効化されたアプレットの有効化                                   | 5           |
| <b>無料プランのままシーンを1つだけ利用</b><br>残すアプレットの決定<br>使わないアプレットの削除<br>残すアプレットのうち、無効化されているアプレットの有効化 | 7<br>8<br>9 |
| Google Home:動作しない場合の対応<br>GoogleとIFTTT連携の再設定                                            | 10          |

#### IFTTTの無料プランの制限変更について

- ・IFTTTには無料プランと2種類の有料プラン(PRO/PRO+)があります。
  2023年5月のIFTTTのプラン変更により、 無料プランでは有効化できる
  アプレット数が最大5個から最大2個になりました。
- ・ホームナビゲーションで設定できるシーンの数は6個ですが、無料プランの場合は 1個のみの利用になります。

各シーンに対応したシーン実行準備アプレット:1個 実行準備されたシーンの実行指示アプレット:1個(有効化必須)

#### IFTTT連携機能をお使いになっているお客様への影響

- ・2023年5月のIFTTTのプラン変更前に、3個以上のアプレットを有効化されていた 場合は**強制的に2個のアプレットに絞られています。**
- ・現在のアプレットの状況を確認後(P3)、以下のいずれかの方法で対応します。 ①有料プランに加入して、以前と同じシーンを利用する 有料プラン PROの場合は、月額360円(年払の場合) ※2023/6現在 ②無料プランのまま、シーンを1つだけ利用できるようにする

※本資料で説明している画面や手順は2023/6にAndroidスマートフォンにて Google Chromeブラウザで確認しました。 お使いの環境や時期によって異なる可能性があります。ご了承ください。

### 現在の状態の確認

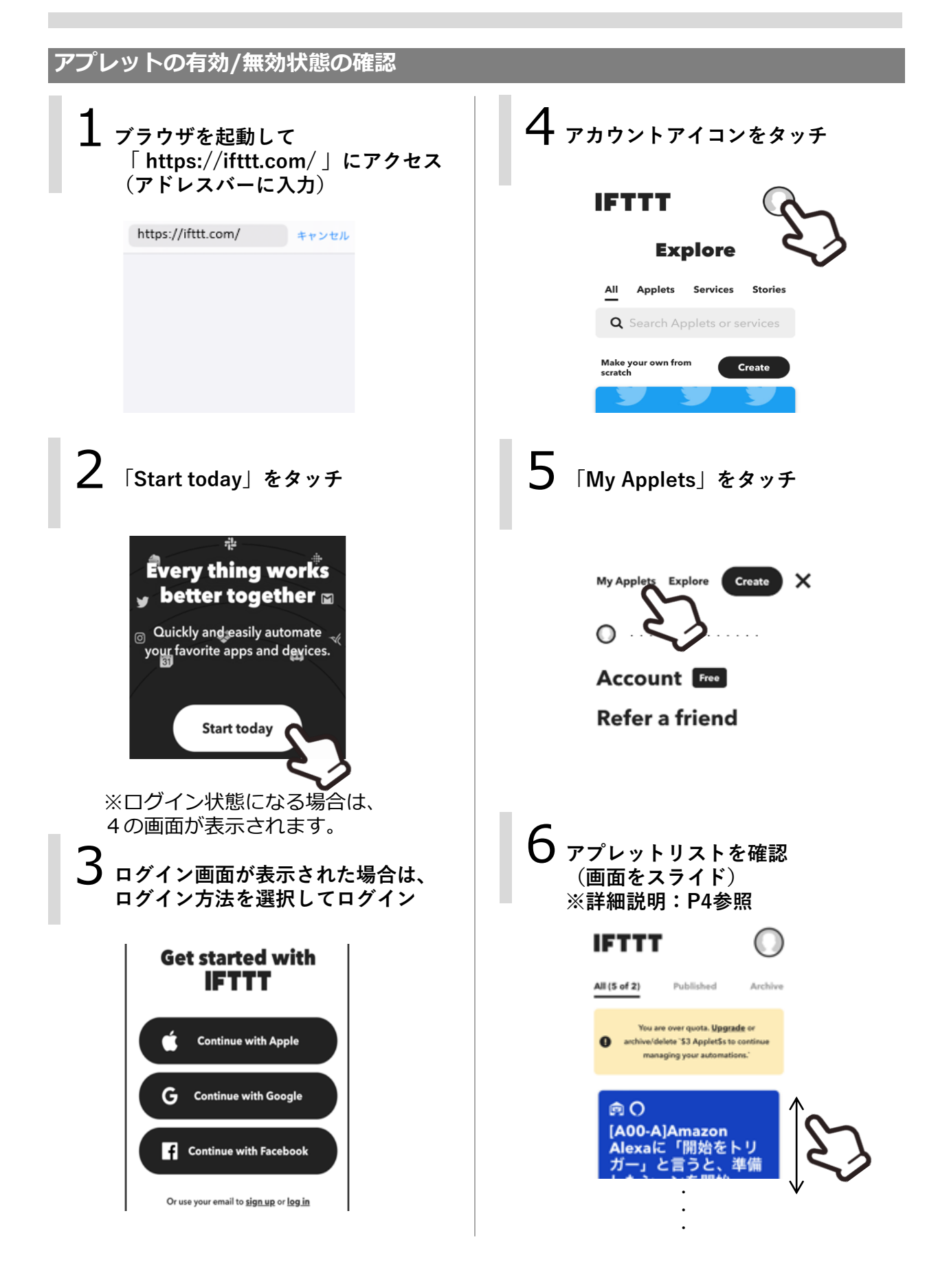

### 現在の状態の確認

#### ■アプレットの状態について

P3の6の画面で、青色は有効なアプレット、グレーは無効なアプレットを示しています。 例)

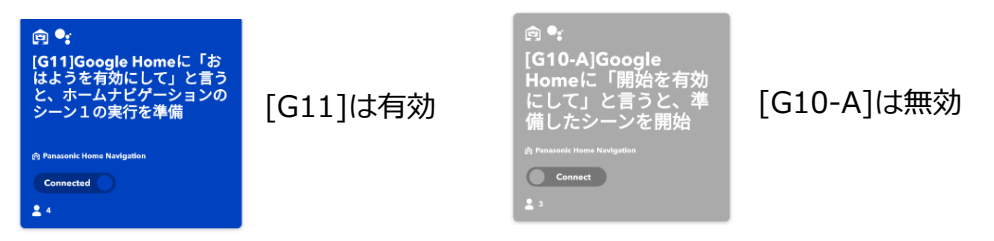

#### ■シーンの実行に必要なアプレットについて

[Google Home/Nestをお使いの場合]

- ・[G10-A]のアプレットは有効化されている必要があります。
- ・[G11]~[G17]のうち、有効化されているアプレットに対応したシーンを実行できます。

| アプレットID | フレーズ                    | 実行するシーン             | 備考                             |
|---------|-------------------------|---------------------|--------------------------------|
| [G10-A] | OK Google, 開始を有効にして     | シーンの実行指示            | 有効化必須                          |
| [G10-B] | OK Google, キャンセルを有効にして  | シーン実行準備のキャンセル       |                                |
| [G11]   | OK Google, おはようを有効にして   | シーン① (おはよう) の実行準備   |                                |
| [G12a]  | OK Google, いってきますを有効にして | - シーン② (おでかけ) の実行準備 |                                |
| [G12b]  | OK Google, おでかけを有効にして   |                     |                                |
| [G13a]  | OK Google, ただいまを有効にして   | - シーン③ (おかえり) の実行準備 |                                |
| [G13b]  | OK Google, おかえりを有効にして   |                     |                                |
| [G14]   | OK Google, おやすみを有効化にして  | シーン④ (おやすみ) の実行準備   |                                |
| [G15]   | OK Google, 〇〇〇〇を有効化して   | シーン⑤ の実行準備          | .OOOO、[シー<br>ン番号]は、お客<br>·様が設定 |
| [G16]   | OK Google, 〇〇〇〇を有効化して   | シーン⑥ の実行準備          |                                |
| [G17]   | OK Google, 〇〇〇〇を有効化して   | [シーン番号]シーンの実行準備     |                                |

# 有料プランに加入して以前と同じシーンを利用

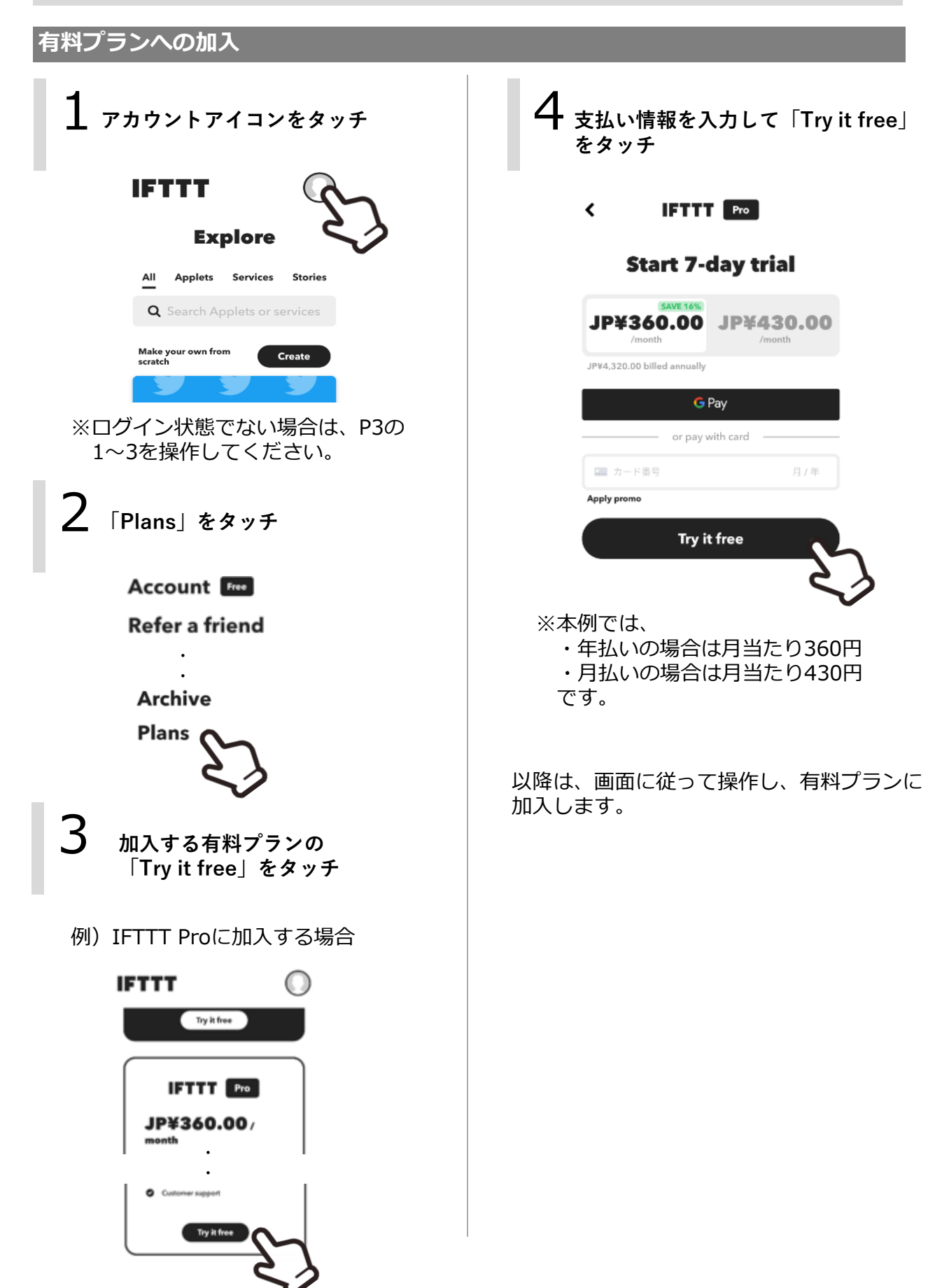

# 有料プランに加入して以前と同じシーンを利用

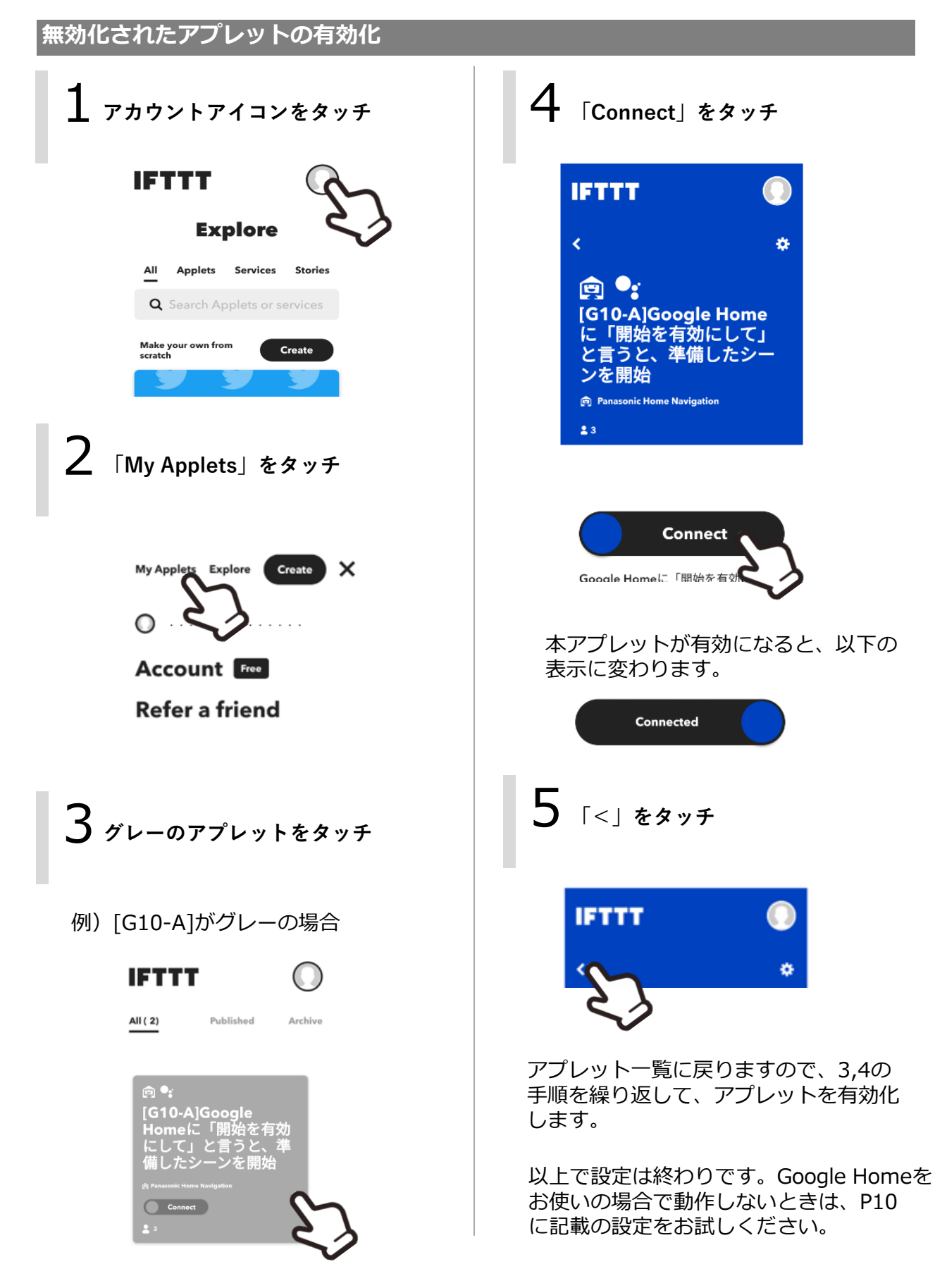

#### 残すアプレットの決定

無料プランでは、IFTTT連携で1つのシーンのみ実行できます。P3で表示したアプレットのリストのうち、どのアプレット(2つ)を残すかを決定します。

[Google Home/Nestをお使いの場合]

- ・[G10-A]のアプレットは残す必要があります。
- ・[G11]~[G17]のアプレットのうち、1つだけ残します。

### 無料プランのままシーンを1つだけ利用

#### 使わないアプレットの削除

残すアプレット以外のアプレットを以下の手順で削除します。

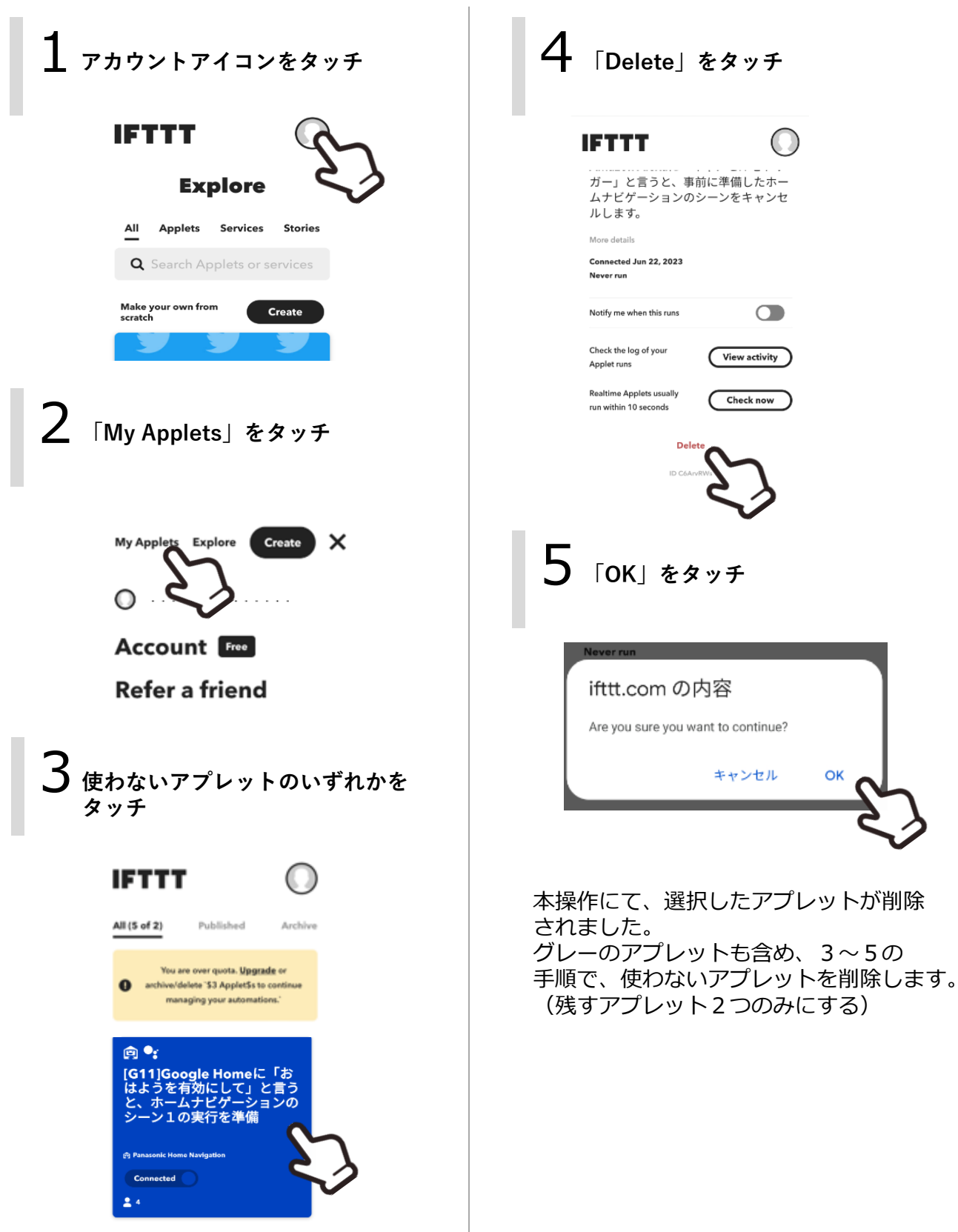

## 無料プランのままシーンを1つだけ利用

#### 残すアプレットのうち、無効化されているアプレットの有効化

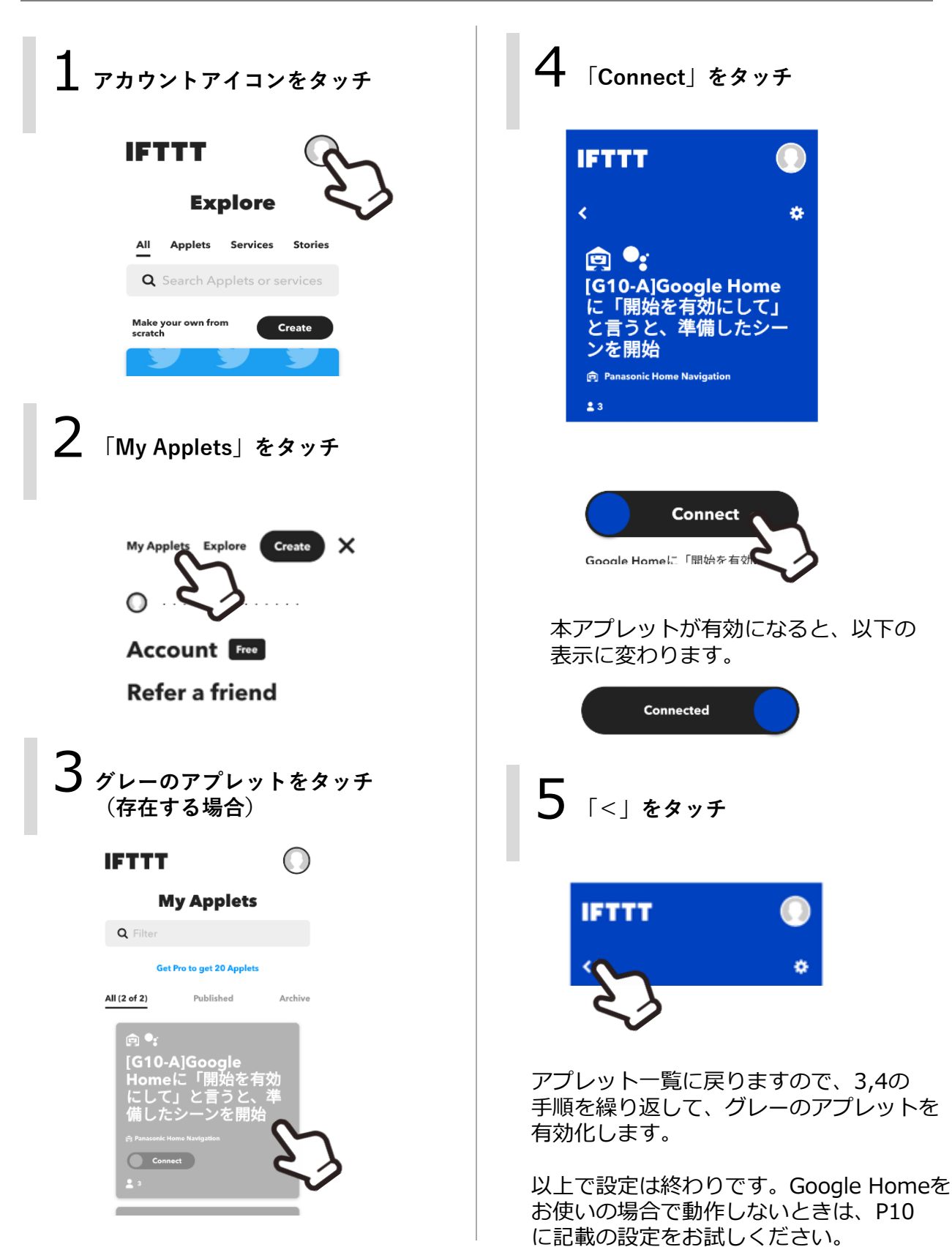

### Google Home:動作しない場合の対応

Google Home/Nestをお使いのお客様で、アプレットの再設定を行った後、IFTTTを使って シーンの実行ができない場合は、以下の手順でGoogleとIFTTT連携の再設定を実施してくだ さい。解決する可能性があります。

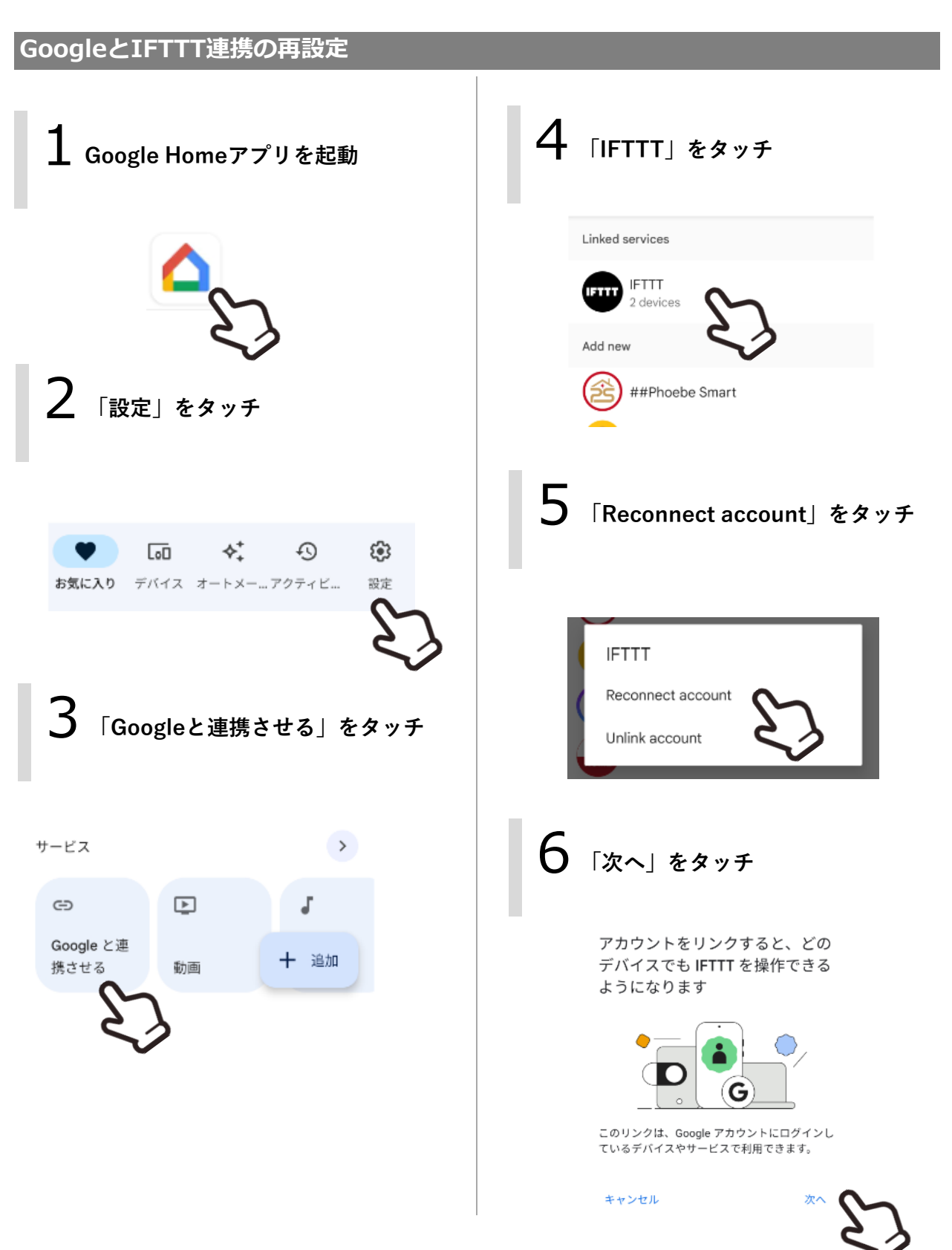